| NT_2021_006     | Rev. : 1.0                    | NOTE TECHNIQUE                       |       |
|-----------------|-------------------------------|--------------------------------------|-------|
|                 | DATE APPLICATION : 25/01/2021 |                                      | LAFON |
| Ancienne Réf. : | PAGE : 1/15                   | CREATION ET RESTAURATION IMAGE GHOST |       |

| DATE DE VALIDATION | OBJET DE LA REVISION | REDACTEUR     | VERIFICATEUR     | APPROBATEUR |
|--------------------|----------------------|---------------|------------------|-------------|
|                    |                      | Gaël REYNOARD | Benjamin Candoni | SSC         |
| 25/01/2021         | Création             | P             |                  |             |

# SOMMAIRE

| SO  | MMAIRE                          | .1  |
|-----|---------------------------------|-----|
| 1   | PREAMBULE                       | 2   |
| 2   | DEMARRAGE SUR LA CLE USB        | 2   |
| 2.1 | HP E8000                        | . 2 |
| 2.2 | HP E8300                        | . 3 |
| 2.3 | HP ED800 G1                     | . 4 |
| 2.4 | HP ED800 G3                     | . 5 |
| 2.5 | DELL OPTIPLEX 3060 ET 3070      | . 6 |
| 2.6 | DELL OPTIPLEX 3080              | . 7 |
| 3   | SYMANTEC GHOST 12.0.0.8065      | .8  |
| 3.1 | Création d'une image disque     | . 9 |
| 3.2 | Restauration d'une image disque | 13  |

## **CREATION ET RESTAURATION IMAGE GHOST**

## **1** PREAMBULE

Ce document explique comment démarrer sur une clé USB bootable contenant le logiciel Symantec Ghost pour créer ou restaurer une image Ghost en fonction du modèle d'ordinateur utilisé.

#### Attention :

Avant toute opération, si l'ordinateur est branché via une carte surveillant secteur (Eurocontroleur). Veuillez brancher l'ordinateur directement sur une prise secteur.

Ne pas oublier de rebrancher l'ordinateur via la carte surveillant secteur après vos opérations.

## 2 DEMARRAGE SUR LA CLE USB

Eteindre l'ordinateur et brancher votre clé USB bootable contenant le logiciel Symantec Ghost.

## 2.1 HP E8000

Mettre sous tension de l'ordinateur et appuyer sur la touche F9 pour afficher le « Boot menu ».

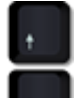

Sélectionner à l'aide des touches **une du clavier « USB Device »** et appuyer sur la touche « **Entrée** » pour valider.

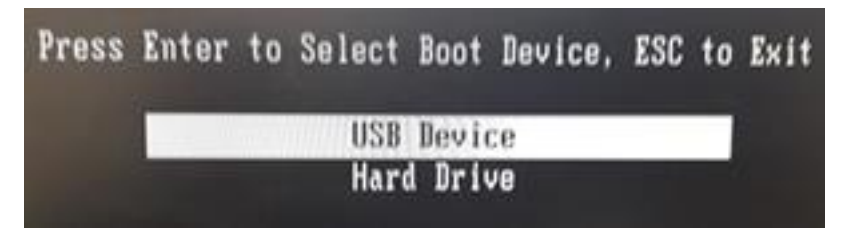

| NT_2021_006     | Rev. : 1.0                    | NOTE TECHNIQUE                       |       |
|-----------------|-------------------------------|--------------------------------------|-------|
|                 | DATE APPLICATION : 25/01/2021 | CREATION ET RESTAURATION IMAGE GHOST | LAFON |
| Ancienne Réf. : | PAGE : 3/15                   |                                      |       |

## 2.2 HP E8300

Mettre sous tension de l'ordinateur et appuyer sur la touche F9 pour afficher le « Boot menu ».

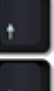

Sélectionner à l'aide des touches du clavier la clé USB « USB Flash Disk 1100 » au niveau de « Legacy Boot Sources » et appuyer sur la touche « Entrée » pour valider la sélection.

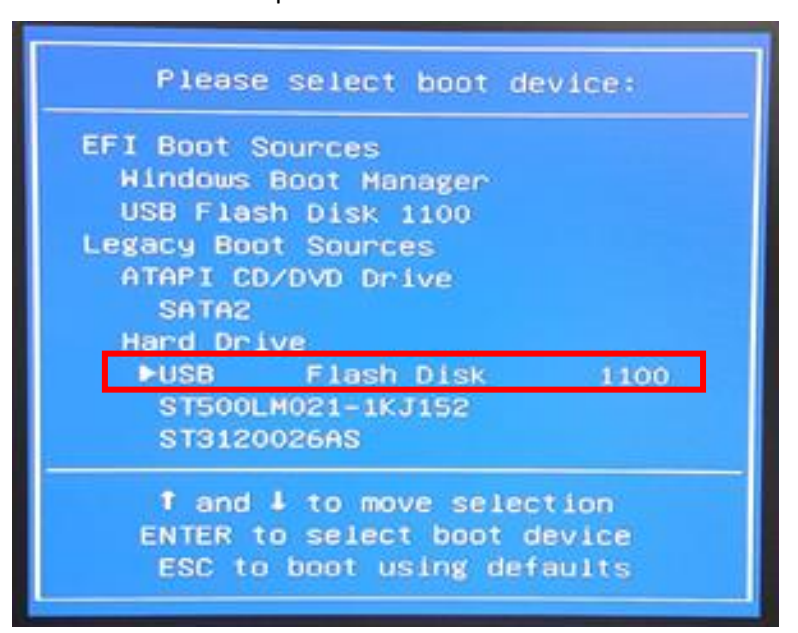

| NT_2021_006     | Rev. : 1.0                    | NOTE TECHNIQUE                       |       |
|-----------------|-------------------------------|--------------------------------------|-------|
|                 | DATE APPLICATION : 25/01/2021 |                                      | LAFON |
| Ancienne Réf. : | Page : 4/15                   | CREATION ET RESTAORATION IMAGE GHOST |       |

## 2.3 HP ED800 G1

Mettre sous tension de l'ordinateur et appuyer sur la touche F9 pour afficher le « Boot menu ».

Sélectionner à l'aide des touches du clavier la clé USB « USB Flash Disk 1100 » au niveau de « Legacy Boot Sources » et appuyer sur la touche « Entrée » pour valider la sélection.

| Please select boot device:                                                                            |
|----------------------------------------------------------------------------------------------------|
| UEFI Boot Sources<br>Windows Boot Manager<br>USB Flash Disk 1100<br>Legacy Boot Sources<br>Hard Drive |
| ►USB Flash Disk 1100<br>ST500DH002-1BD142<br>ST500DH002-1BD142<br>ATAPI CD/DVD Drive<br>SATA2         |
| ↑ and ↓ to move selection<br>ENTER to select boot device<br>ESC to boot using defaults                |

Remarque : Le nom de la clé USB peut varier en fonction de sa marque ou de son modèle.

| NT_2021_006     | Rev. : 1.0                    | NOTE TECHNIQUE                       |       |
|-----------------|-------------------------------|--------------------------------------|-------|
|                 | DATE APPLICATION : 25/01/2021 |                                      | LAFON |
| Ancienne Réf. : | PAGE : 5/15                   | CREATION ET RESTAORATION IMAGE GHOST |       |

## 2.4 HP ED800 G3

Mettre sous tension de l'ordinateur et appuyer sur la touche F9 pour afficher le « Boot menu ».

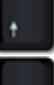

Sélectionner à l'aide des touches du clavier la clé USB « UEFI – Flash Disk AA08020102042290 » et appuyer sur la touche « Entrée » pour valider la sélection.

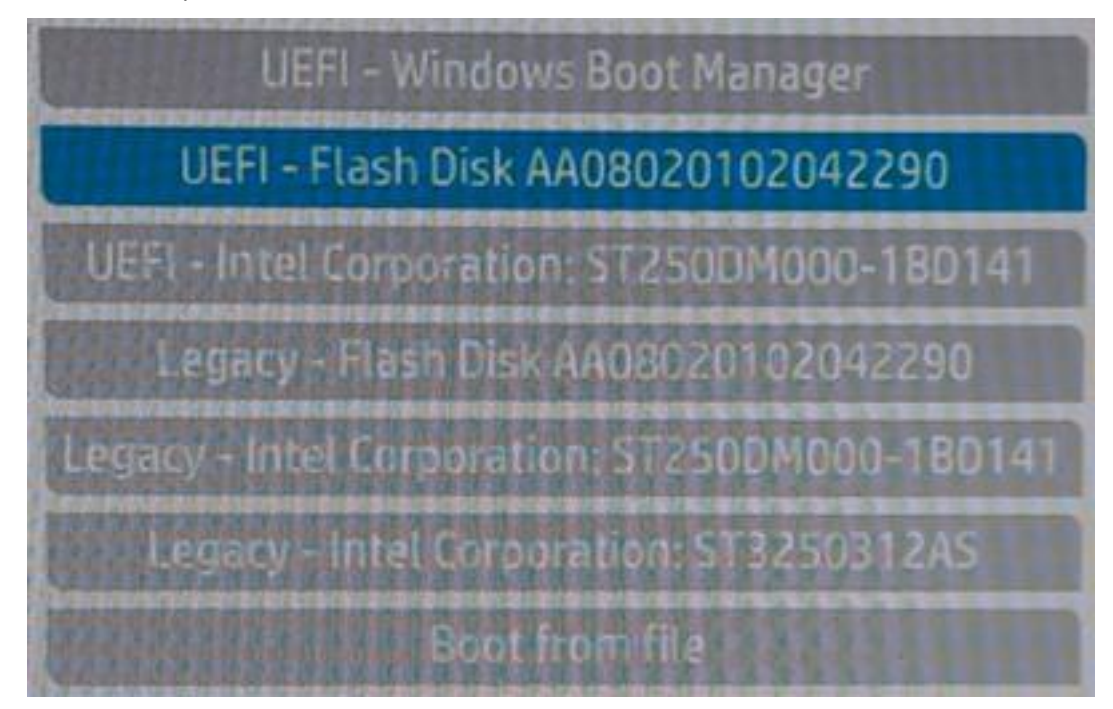

| NT_2021_006     | Rev. : 1.0                    | NOTE TECHNIQUE                       |       |
|-----------------|-------------------------------|--------------------------------------|-------|
|                 | DATE APPLICATION : 25/01/2021 | CREATION ET RESTAURATION IMAGE GHOST | LAFON |
| Ancienne Réf. : | Page : 6/15                   |                                      |       |

#### 2.5 DELL OPTIPLEX 3060 ET 3070

Mettre sous tension de l'ordinateur et appuyer sur la touche F12 pour afficher le « Boot menu ».

Sélectionner à l'aide des touches du clavier la clé USB « UEFI: USB Flash Disk 1100 » au niveau de « UEFI BOOT » et appuyer sur la touche « Entrée » pour valider la sélection.

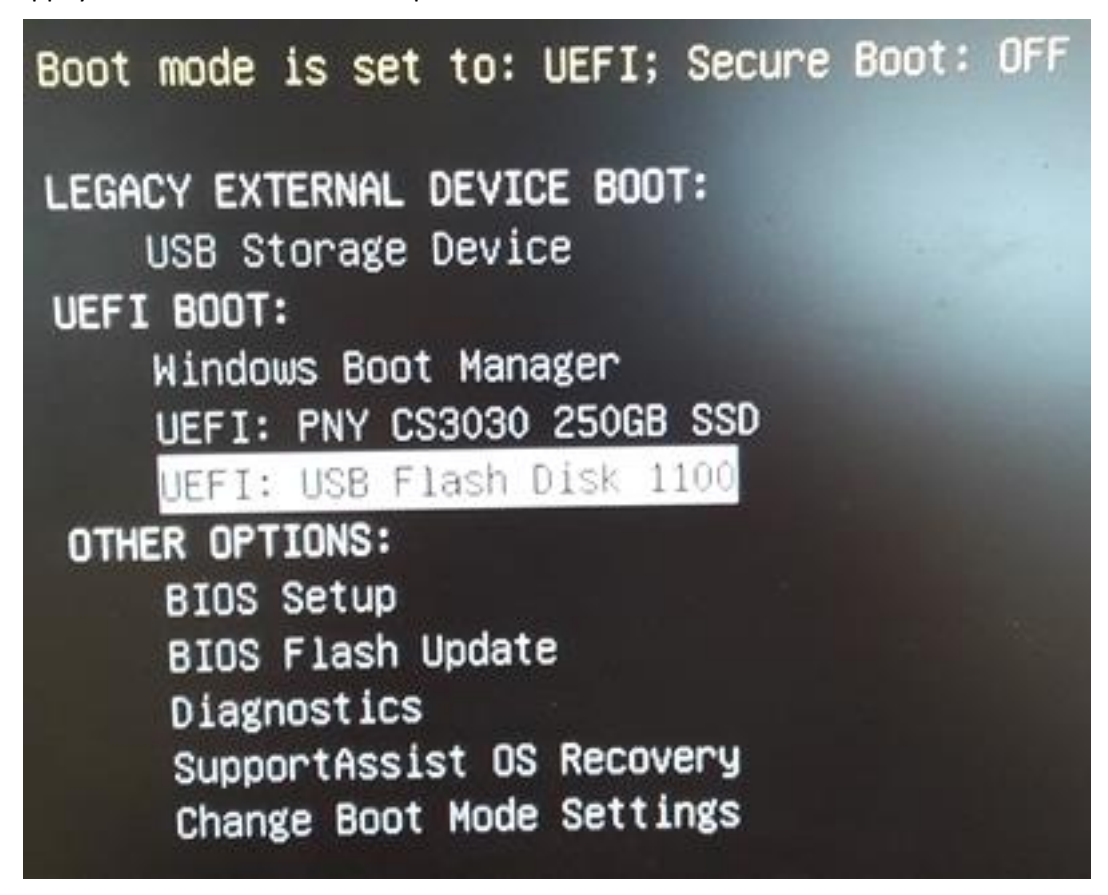

| NT_2021_006     | Rev. : 1.0                    | NOTE TECHNIQUE                       |       |
|-----------------|-------------------------------|--------------------------------------|-------|
|                 | DATE APPLICATION : 25/01/2021 |                                      | LAFON |
| Ancienne Réf. : | PAGE : 7/15                   | CREATION ET RESTAURATION IMAGE GHOST |       |

#### 2.6 DELL OPTIPLEX 3080

Mettre sous tension de l'ordinateur et appuyer sur la touche F12 pour afficher le « Boot menu ».

Sélectionner à l'aide des touches du clavier la clé USB « UEFI: USB Flash Disk 1100 » au niveau de « UEFI BOOT » et appuyer sur la touche « Entrée » pour valider la sélection.

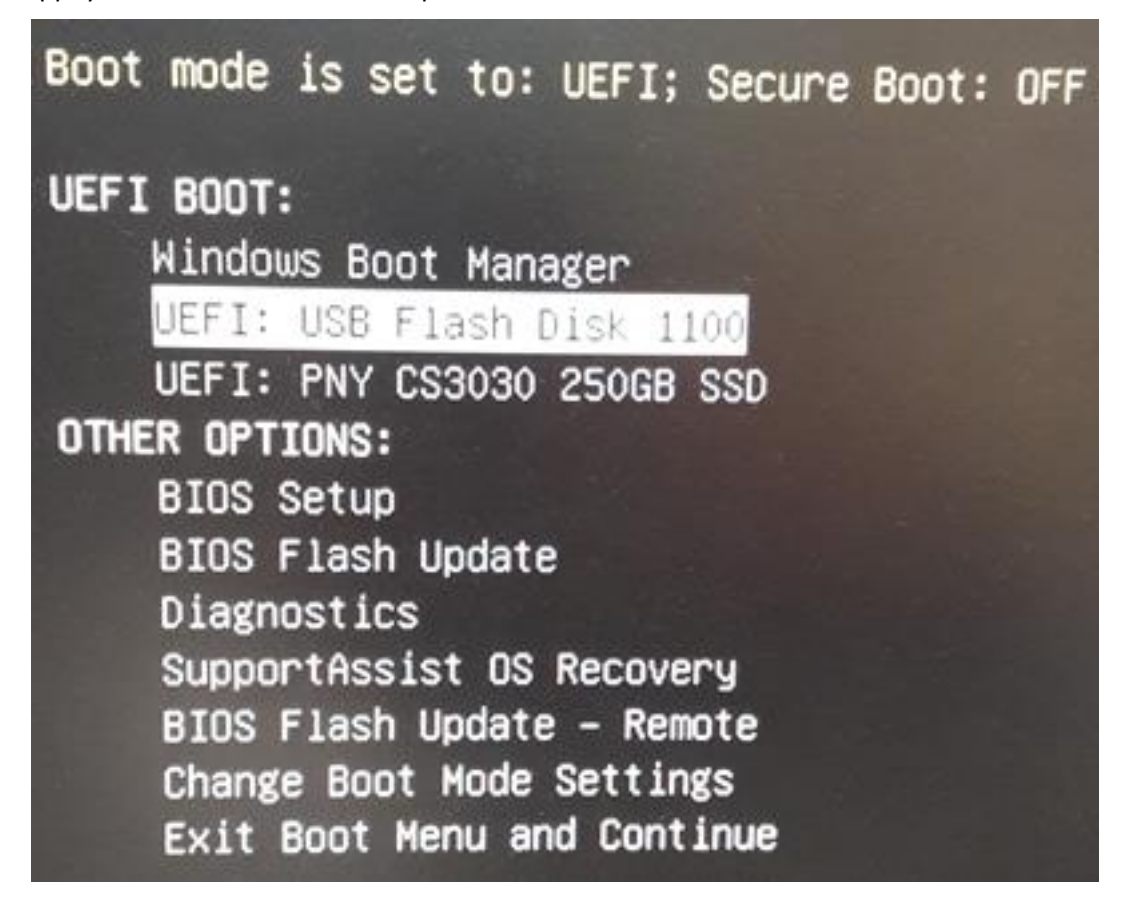

| NT_2021_006     | Rev. : 1.0                    | NOTE TECHNIQUE                       |       |
|-----------------|-------------------------------|--------------------------------------|-------|
|                 | DATE APPLICATION : 25/01/2021 |                                      | LAFON |
| Ancienne Réf. : | Page : 8/15                   | CREATION ET RESTAURATION IMAGE GHOST |       |

# **3** SYMANTEC GHOST 12.0.0.8065

Après un certain temps de chargement, vous devez arriver sur l'écran suivant :

| Symantec Ghost 12.0.    | ).8065 Copyright (C) 2016 Symantee Corporation. All rights reserved.                                                                                                    |
|-------------------------|----------------------------------------------------------------------------------------------------|
| About Symantec (        | host (64 bit version)                                                                                                    |
| Product<br>Manufacturer | Symantec Ghost 12.0.0.8065 Corporate Edition<br>Symantec Corporation<br>Copyright (C) 2016 Symantec Corporation. All rights reserved. Symantec, the<br>Symantec Logo are trademarks or registered trademarks of Symantec Corporation<br>or its affiliates in the U.S. and other countries. Other names may be trademarks of<br>their respective owners.<br>The Licensed Software and Documentation are deemed to be "commercial computer<br>software" and "commercial computer software documentation" as defined in FAR<br>Sections 12.212 and DFARS Section 227.7202.<br>CD/DVD writing functionality is currently unavailable. Please see the Symantec Ghost<br>Reference Guide to enable it. |
|                         | K<br>✓Symantec                                                                                                    |
|                         | e se anno se anno se anno se anno se anno se anno se anno se anno se anno se anno se anno se anno se anno se a<br>Na sea anno se anno se anno se anno se anno se anno se anno se anno se anno se anno se anno se anno se anno se a                                                                                                    |

Cliquer sur le bouton « **OK** ».

La version du logiciel Symantec Ghost doit être : 12.0.0.8065 en version 64 bit

| NT_2021_006     | Rev. : 1.0                    | NOTE TECHNIQUE                       |       |
|-----------------|-------------------------------|--------------------------------------|-------|
|                 | DATE APPLICATION : 25/01/2021 | CREATION ET RESTAURATION IMAGE GHOST | LAFON |
| Ancienne Réf. : | PAGE : 9/15                   |                                      |       |

#### 3.1 CREATION D'UNE IMAGE DISQUE

Au niveau du menu mettre le curseur de la souris sur « Local » puis sur « Disk » et enfin cliquer sur « To Image ».

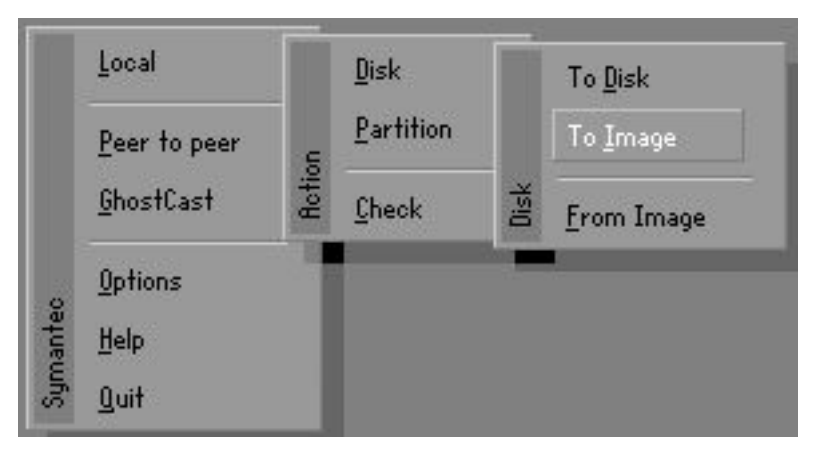

Sélectionner le disque source (le disque système de la machine) en cliquant dessus. Dans le cas d'un ordinateur de modèle Dell Optiplex 3070 il faut sélectionner « **NVMe PNY CS3030 250GB** ».

Cliquer sur « **OK** ».

| 1   Local   WDC WD5000AZLX-75K2T 1   476940   Basic   60801   255     2   Local   NVMa PNV 03030 2500B   238475   Basic   30401   255     3   Local   General UDisk 5.00   3900   Basic   497   255     80   Local   05 Volumes   718639   Basic   91613   255 | the state of the state of the s | The second second second second second second second second second second second second second second second se | oginiaers | rgpe   | Size(mb) | Model                  | Location | Urive |
|----------------------------------------------------------------------------------------------------|----------------------------------------------------------------------------------------------------|----------------------------------------------------------------------------------------------------|-----------|--------|----------|------------------------|----------|-------|
| Z   Local   NVMe PNV CS3030 2506B   238475   Basic   30401   255     3   Local   General UDisk 5.00   3900   Basic   497   255     80   Local   05 Volumes   718639   Basic   91613   255                                                                      | 5 63                                                                                                    | 255                                                                                                    | 60801     | Basic  | 476940   | WDC WD5000AZLX-75K2T 1 | Local    | 1     |
| 3 Local General UDisk 5.00 3900 Basic 497 255<br>80 Local OS Volumes 718639 Basic 91613 255                                                                                                    | 5 63                                                                                                    | 255                                                                                                    | 30401     | Basic. | 238475   | NVHe RNV 058030 25068  | Local    | 2     |
| 80 Local OS Volumes 718639 Basic 91613 255                                                                                                    | 5 63                                                                                                    | 255                                                                                                    | 497       | Basic  | 3900     | General UDisk 5.00     | Local    | 3     |
|                                                                                                    | 5 63                                                                                                    | 255                                                                                                    | 91613     | Basic  | 718639   | OS Volumes             | Local    | 80    |

| NT 2021 006     | Rev. : 1.0                    | NOTE TECHNIQUE                       |       |
|-----------------|-------------------------------|--------------------------------------|-------|
| N1_2021_008     | DATE APPLICATION : 25/01/2021 |                                      | LAFON |
| Ancienne Réf. : | Page : 10/15                  | CREATION ET RESTAURATION IMAGE GHOST |       |

Sélectionner le disque de destination (généralement le disque Sim de la machine).

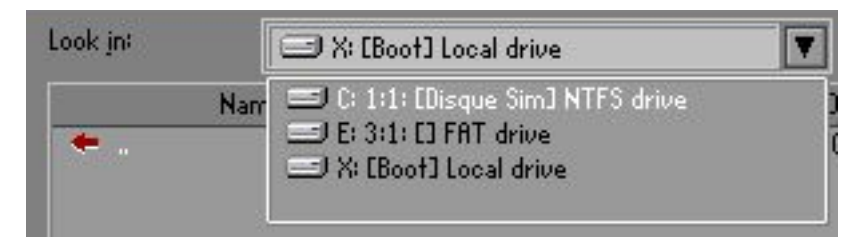

Saisir un nom pour le fichier « File name: » au format suivant :

#### AAAA-MM-JJ\_ELYS\_XXXXX

- AAAA : Année sur 4 chiffres de la création de l'image disque
- MM : Mois sur 2 chiffres de la création de l'image disque
- JJ : Jour sur 2 chiffres de la création de l'image disque
- XXXXX : Version du pupitre ELYS

#### Exemple :

2021-01-13\_ELYS\_270 pour la création d'une image d'un pupitre ELYS en version 2.7.0 le 13 janvier 2021. 2020-10-20\_ELYS\_26619 pour la création d'une image d'un pupitre ELYS en version 2.6.6.19 le 20 octobre 2020.

Cliquer sur « Save ».

| Admenites anasi . | File name to co                                                                         | py image to                                                            | ogmennes oarpa     | arron nii rigi                                                                                                    | my reserved                                                                                                    |  |
|-------------------|-----------------------------------------------------------------------------------------|------------------------------------------------------------------------|--------------------|----------------------------------------------------------------------------------------------------|----------------------------------------------------------------------------------------------------|--|
|                   | Look jn:                                                                                | 🖃 C: 1:1: [Disq                                                        | ue Sim] NTFS drive |                                                                                                    |                                                                                                    |  |
|                   | 1                                                                                       | lame                                                                   | Size               | Date                                                                                                    |                                                                                                    |  |
|                   | Clipro<br>Magic<br>PATCH_AP<br>PATCH_AP<br>PREPARE_<br>SAVIPF<br>SVG<br>SVG<br>Svstem V | DIN<br>L3.5_3_0_5_PROD<br>YS_270_3<br>MASTER_ELYS<br>olume Information | 39 531 038 21      | 14/10/2020<br>16/10/2020<br>22/01/2021<br>22/01/2021<br>07/01/2021<br>15/10/2020<br>18/10/2020<br>14/10/2020<br>25/01/2021 | 01:55:16<br>01:55:16<br>07:05:22<br>07:05:22<br>07:04:38<br>00:53:16<br>01:57:06<br>23:05:00<br>05:42:40<br>15:08:32 |  |
|                   | File <u>n</u> ame:                                                                      | 2021-01-13                                                             | 3_ELYS_270         |                                                                                                    | Save                                                                                                    |  |
|                   | Files of <u>typ</u> e:                                                                  | *.GHO                                                                  |                    |                                                                                                    | Cancel                                                                                                    |  |
|                   | Image file <u>d</u> esci                                                                | iption:                                                                |                    |                                                                                                    |                                                                                                    |  |
|                   |                                                                                         |                                                                        |                    |                                                                                                    |                                                                                                    |  |

| NT 2021 00C     | Rev. : 1.0                    | NOTE TECHNIQUE                       |       |
|-----------------|-------------------------------|--------------------------------------|-------|
| N1_2021_000     | DATE APPLICATION : 25/01/2021 |                                      | LAFON |
| Ancienne Réf. : | PAGE : 11/15                  | CREATION ET RESTAURATION IMAGE GHOST |       |

Cliquer sur « Fast » comme niveau de compression de l'image.

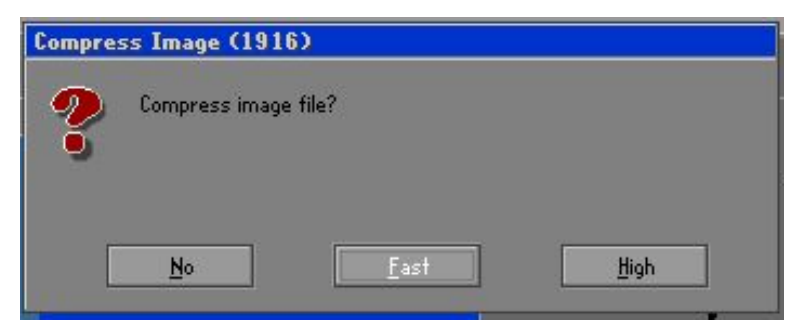

Cliquer sur « Yes » pour démarrer la création de l'image.

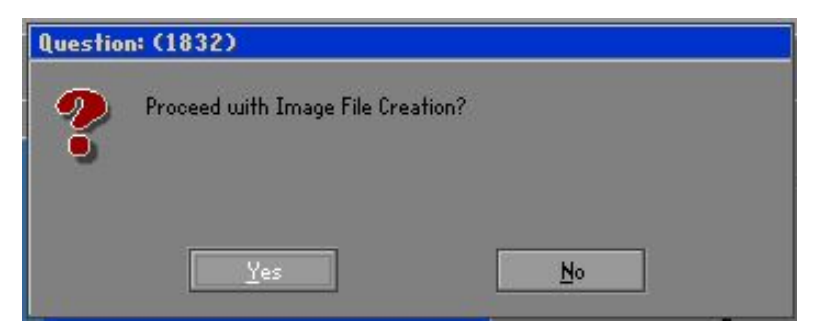

Patienter pendant la création de l'image.

| Symantec 6host 12.0.0.8065 Copyright (C) 2016 Symantec Corporation. All rights reserved.   Progress Indicator 0% 25% 50% 75% 100%   Statistics Percent complete 6 0% 25% 100%   Percent complete 6 0% 25% 100%   MB copied 2232 0% 75% 100%   MB remaining 34975 13:50 10% 10%   Details Connection type Local 13:50 10%   Source Local drive [2], 238475 HB 23:00% 10% 10%   Details Cornection type Local 23:00% 10% 10%   Current partition Local drive [2], 238475 HB 23:00% 10% 10%   Details Current partition 23:340 System:Design.dl 10% 10%   Current file 23:340 System:Design.dl 10% 10% 10%   Current file 23:340 System:Design.dl 10% 10% 10% | Symantec Ghost - 6%        |                               |                           |                            |      |
|----------------------------------------------------------------------------------------------------|----------------------------|-------------------------------|---------------------------|----------------------------|------|
| Progress Indicator   0% 25% 50% 75% 100%   Statistics   Percent complete 6 50% 75% 100%   Precent complete 6 50% 75% 100%   Precent complete 6 50% 75% 100%   Precent complete 6 50% 50% 50% 50%   MB remaining 34975 34975 50% 50% 50% 50% 50% 50% 50% 50% 50% 50% 50% 50% 50% 50% 50% 50% 50% 50% 50% 50% 50% 50% 50% 50% 50% 50% 50% 50% 50% 50% 50% 50% 50% 50% 50% 50% 50% 50% 50% 50% 50% 50% 50% 50% 50% 50% 50% 50% 50% 50% 50% 50% 50% 50% 50% 50% 50% 50% 50% 50% 50% 50% 50% 50%                                                                                                    | Symantec Ghost 12.0        | .0.8065 Copyright (C)         | 2016 Symantec Corpo       | oration. All rights reserv | edi  |
| 0% 25% 50% 75% 100%   Statistics   Percent complete 6   Speed (HB/min) 2526   MB copied 232   HB remaining 31975   Time remaining 31975   Time remaining 31975   Time remaining 31975   Time remaining 31975   Time remaining 13:50   Details   Connection type Local   Zore Cool drive [2], 238475 HB   Details Estination   Current partition 2/4 Type? [NTFS], Sizel 237858 MB, ElysHin10-OptiPles   Current file 23340 System.Design.dl                                                                                                    | Progress Indicator         | 7                             |                           |                            |      |
| 0% 25% 50% 75% 100%   Statistics   Percent complete 6   Speed (M8/vmh) 2526   HB copied 2232   HB copied 253   Time elapsed 053   Time remaining 13/50   Details 000   Connection type Local   Succe Local drive E21, 238475 HB   Destination Local drive E21, 238475 HB   Destination Local drive E21, 238475 HB   Destination Local file C*2021-01-13_ELYS_270.6H0, 0 HB   Current partition 4/4 Type? INTFS1, Sizet 237858 HB, ElysWin10-0pHPlex   Current file 23340 System.Design.dll                                                                                                    |                            |                               |                           |                            |      |
| Statistics   Percent complete 6   Speed (HB/min) 2526   HB copied 2232   HB remaining 34975   Time elapsed 053   Time remaining 1350   Details Connection type   Connection type Local   Source Local drive [23, 238475 HB]   Destination Local file Ct/2021-01-13_ELYS_270.6H0, 0 HB   Current partition 4/4 Type? [NITFS], Size: 237858 HB, ElysHin10-OptiPlex   Current file 23340 System.Design.dl                                                                                                    | 0%                         | 25%                           | 50%                       | 75%                        | 100% |
| Percent complete 6   Speed (MB/min) 2526   MB copied 2232   MB remaining 34975   Time elapsed 0:53   Time remaining 13:50   Details Connection type   Connection type Local   Source Local drive E21, 238475 HB   Destination Local file C:\2021-01-13_ELYS_270.6H0, 0 HB   Current partition 4/4 Type?7 [NTFS], Size: 237858 MB, Elyskin10-OptiPlex   Current file 23340 System.Design.dll                                                                                                    | Statistics                 |                               |                           |                            |      |
| Speed (MB/min) 2526   MB copied 2232   MB remaining 34975   Time elapsed 053   Time remaining 13:50   Details 0   Connection type Local   Source Local drive [2], 238475 MB   Destination Local file C+\2021-01-13_ELYS_270.6H0, 0 MB   Current partition 4/4 Type/7 ENTFS1, Size: 237858 MB, Elyskin10-0ptiPlex   Current file 23340 System.Design.dll                                                                                                    | Percent complete           | 6                             |                           | ~ 11                       |      |
| MB copied 2232   MB remaining 34975   Time elapsed 0:53   Time remaining 13:50   Details Connection type   Connection type Local   Source Local drive E21, 238475 MB   Destination Local file C:\2021-01-13_ELYS_270.6H0, 0 MB   Current partition 4/4 Type/7 ENTFS1, Size: 237858 MB, ElysWin10-OptiPlex   Current file 23340 System.Design.dll                                                                                                    | Speed (MB/min)             | 2526                          |                           |                            |      |
| Time elapsed 0:53<br>Time remaining 13:50<br>Details<br>Connection type Local<br>Source Local drive E21, 238475 MB<br>Destination Local file C:\2021-01-13_ELYS_270.6H0, 0 MB<br>Current partition 4/4 Type? ENTFS1, Sizet 237858 MB, ElysWin10-OptiPlex:<br>Current file 23340 System.Design.dll<br>EVEN Symantec                                                                                                    | Mb copied<br>MB vorsaining | 2232                          |                           | 1                          | 1    |
| Time remaining 13:50   Details Connection type Local   Source Local drive [2], 238475 HB   Destination Local file C:\2021-01-13_ELYS_270.6H0, 0 HB   Current partition 4/4 Type? [NTFS1], Size: 237858 MB, ElysWin10-OptiPlex   Current file 23340 System.Design.dll                                                                                                    | Time elansed               | 0:53                          |                           | 1                          | /    |
| Details<br>Connection type Local<br>Source Local drive E21, 238475 HB<br>Destination Local file C+\2021-01-13_ELYS_270.6H0, 0 HB<br>Current partition 4/4 Type:7 INTFS1, Size: 237858 MB, ElysWin10-OptiPlex<br>Current file 23340 System.Design.dll<br>Symantec                                                                                                    | Time remaining             | 13:50                         |                           |                            |      |
| Connection type Local<br>Source Local drive [2], 238475 HB<br>Destination Local file Ct/2021-01-13_ELYS_270.6H0, 0 HB<br>Current partition 4/4 Type:7 ENTFSI, Size: 237858 MB, ElysWin10-OptiPlex<br>Current file 23340 System.Design.dll<br>Current file 23340 System.Design.dll                                                                                                    | Details                    |                               |                           |                            |      |
| Source Local drive [2], 238475 HB<br>Destination Local file C:\2021-01-13_ELYS_270.6H0, 0 HB<br>Current partition 4/4 Type:7 [NTFS], Size: 237858 MB, ElysWin10-OptiPlex<br>Current file 23340 System.Design.dll<br>Symantec                                                                                                    | Connection type            | Local                         |                           |                            |      |
| Destination Local file C:\2021-01-13_ELYS_270.6H0, 0 MB<br>Current partition 4/4 Type:7 ENTFS1, Size: 237858 MB, ElysWin10-OptiPlex<br>Current file 23340 System.Design.dll<br>Symantec                                                                                                    | Source                     | Local drive [2], 238          | 475 MB                    |                            |      |
| Current partition 4/4 Type:7 ENTFS1, Size: 237858 MB, ElysWin10-OptiPlex<br>Current file 23340 System.Design.dll                                                                                                    | Destination                | Local file C:\2021-0          | 1-13_ELYS_270.6HO, (      | D MB                       |      |
| Current file 23340 System.Design.dll                                                                                                    | Current partition          | 4/4 Type:7 [NTFS], Size       | : 237858 MB, ElysWin10-Op | tiPlex                     |      |
| Symantec.                                                                                                    | Current file               | 23340 System.Design.d         | <b>L</b>                  |                            |      |
|                                                                                                    |                            |                               | Svm                       | antec                      |      |
|                                                                                                    |                            | ومحمد ورزو ورجع ورزو ورجع ورز |                           |                            |      |
|                                                                                                    |                            |                               |                           |                            |      |
| Adding remaining MFT Files to image                                                                                                    | Adding remaining MFT File  | s to image                    |                           |                            |      |

Lorsque l'image est créé, cliquer sur « Continue ».

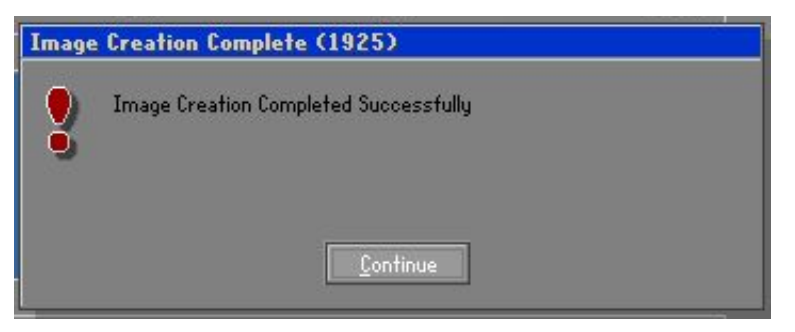

Quitter le logiciel Symantec Ghost.

Pour redémarrer l'ordinateur :

- Fermer la console « **cmd.exe** » en cliquant sur la croix rouge en haut à droite de l'écran.
- Saisir la commande « exit » et appuyer sur la touche « Entrée » du clavier.

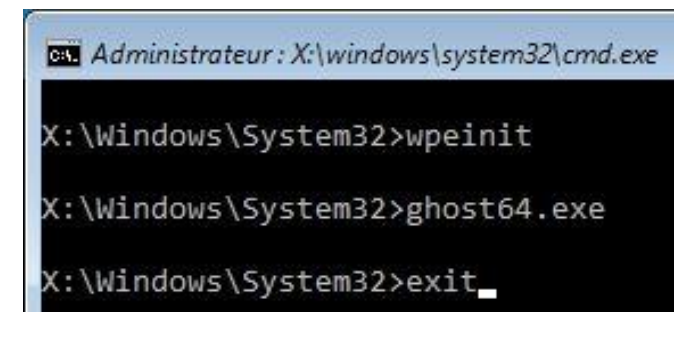

| NT 2021 006     | Rev. : 1.0   | NOTE TECHNIQUE                       |       |
|-----------------|--------------|--------------------------------------|-------|
| NT_2021_006     |              |                                      | LAFON |
| Ancienne Réf. : | Page : 13/15 | CREATION ET RESTAURATION IMAGE GHUST |       |

#### **3.2 RESTAURATION D'UNE IMAGE DISQUE**

Au niveau du menu mettre le curseur de la souris sur « Local » puis sur « Disk » et enfin cliquer sur « From Image ».

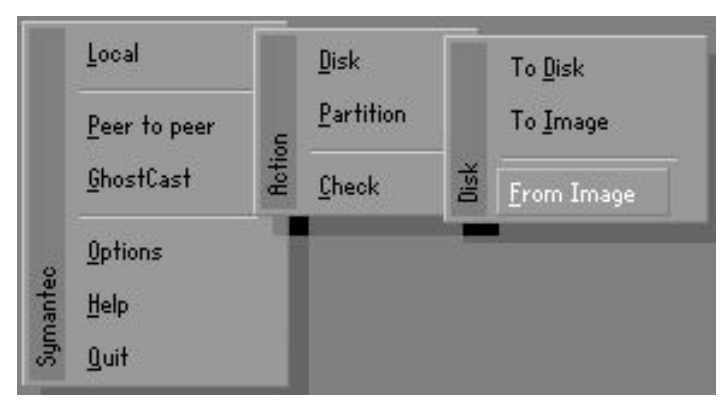

Sélectionner le disque de source contenant l'image que vous souhaitez restaurer.

| Look jn: | 🖃 X: [Boot] Local drive                                                                                                    |
|----------|----------------------------------------------------------------------------------------------------|
| * .      | Narr 2:1: [] FAT drive<br>C: 1:1: [Disque Sim] NTFS drive<br>D: 2:2: [ElysWin10-OptiPlex] NTFS drive<br>E: 3:1: [] FAT drive<br>F: 4:1: [SUPERMASTER_270] NTFS drive<br>X: [Boot] Local drive |

Parcourir le disque pour sélectionner l'image que vous souhaitez restaurer en fonction du modèle de votre ordinateur et cliquer sur « **Open** ».

| bymantec Chost | 12.0.0.8065 Copyright (C) 2016 Symantee Corporation, till rights reserved.      |  |
|----------------|---------------------------------------------------------------------------------|--|
| 4              |                                                                                 |  |
|                | COOK IN                                                                         |  |
|                | 18/01/2021 10:24:32<br>MRSTER_WIN10_ELVS_270_ 24 909 835 25 22/01/2021 16:54:56 |  |
|                | File pames MRSTER_WIN10_ELYS_270_DELL_OPTIPLE Open                              |  |
|                | Trace file description                                                          |  |
|                |                                                                                 |  |

| NT 2021 000     | REV. : 1.0                    | NOTE TECHNIQUE                       |       |
|-----------------|-------------------------------|--------------------------------------|-------|
| N1_2021_006     | DATE APPLICATION : 25/01/2021 |                                      | LAFON |
| Ancienne Réf. : | Page : 14/15                  | CREATION ET RESTAURATION IMAGE GHOST |       |

Sélectionner le disque de destination et cliquer sur « OK ».

| Drive | Location | Model                  | Size(MB) | Type  | Cylinders | Heads | Sector: |
|-------|----------|------------------------|----------|-------|-----------|-------|---------|
| 1     | Local    | WDC WD5000AZLX-75K2T 1 | 476940   | Basic | 60801     | 255   | 63      |
| 2     | Local    | NVHe PNV CS3030 25066  | 238475   | Basic | 30:401    | 255   | 63      |
| 3     | Local    | General UDisk 5.00     | 3900     | Basic | 497       | 255   | 63      |
| 4     | Local    | Seagate Expansion 9300 | 1907729  | Basic | 243201    | 255   | 63      |
| 30    | Local    | 05 Volumes             | 2626367  | Basio | 334814    | 265   | 63      |
|       |          |                        |          |       |           |       |         |

Si la fenêtre ci-dessous apparaît, il faut toujours cliquer sur « No ».

| Questio | n: (1874)                                                                                                    |
|---------|----------------------------------------------------------------------------------------------------|
| ?       | The source is GPT and was captured on a UEFI system.<br>The destination system appears to be BIOS, convert destination<br>disk to MBR? |
|         | <u>Y</u> es                                                                                                    |

Ne rien modifier et cliquer sur « **OK** ».

| Part | L  | etter | ID | Description | Label          | New Size | Old Size | Data Size |
|------|----|-------|----|-------------|----------------|----------|----------|-----------|
| 1    |    |       | 70 | NTFS        | Récupération   | 499      | 499      | 9         |
| 2    |    |       | ef | EFI System  | NO NAME        | 100      | 100      | 26        |
| 3    |    |       | 71 | MSR         |                | 16       | 16       | 16        |
| 4    | D: |       | 07 | NTFS        | ElysWin10-Opti | 237858   | 237858   | 39250     |
|      |    |       |    |             | Free           | 1        | 2        |           |
|      |    |       |    |             | Total          | 238475   | 238475   | 39302     |
|      |    |       |    |             | 4              |          |          |           |

| NT 2021 006     | Rev. : 1.0                    | NOTE TECHNIQUE                       | LAFON |
|-----------------|-------------------------------|--------------------------------------|-------|
| N1_2021_000     | DATE APPLICATION : 25/01/2021 | CREATION ET RESTAURATION IMAGE CHOST |       |
| Ancienne Réf. : | PAGE : 15/15                  | CREATION ET RESTAORATION IMAGE GHOST |       |

Cliquer sur « Yes » pour démarrer la restauration de l'image.

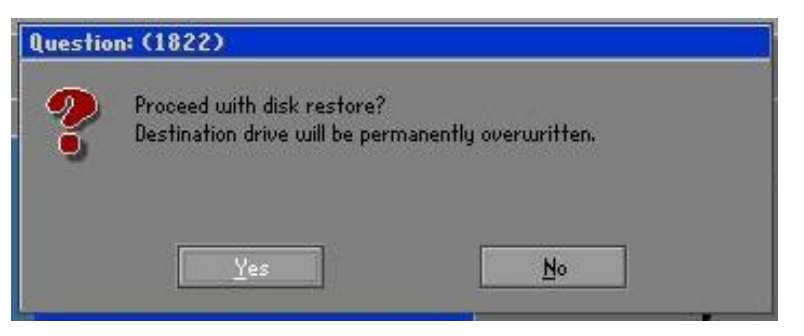

## Patienter pendant la restauration de l'image.

| Progress Indicator                     |                                                          |     |            |      |  |
|----------------------------------------|----------------------------------------------------------|-----|------------|------|--|
| 0%                                     | 25%                                                      | 50% | 75%        | 100% |  |
| Statistics                             |                                                          |     |            |      |  |
| Percent complete                       | 13                                                       |     | ~ 1.1      |      |  |
| Speed (MB/min)                         | 2418                                                     |     |            |      |  |
| Mb copied                              | 4837                                                     |     | 1          | 1    |  |
| no remaining<br>Tiroo olongod          | 2:00                                                     |     |            | 1    |  |
| Time remaining                         | 13:23                                                    |     |            | /    |  |
|                                        |                                                          |     | Law Market |      |  |
| Betails                                | 10001                                                    |     |            |      |  |
| Connection type                        | Local<br>Local 4:1, C-12021_01_12 ELVS 278 EN0 229475 MR |     |            |      |  |
| Destination Local drive [2], 238475 MB |                                                          |     |            |      |  |
| Current partition                      | 4/4 Tupe/7 [NTFS], Size: 237858 MB, ElusWin10-OptiPlex   |     |            |      |  |
| Current file                           | 37703 IMJPTIP.DLL                                        |     |            |      |  |
|                                        |                                                          |     |            |      |  |
|                                        |                                                          |     |            |      |  |
|                                        |                                                          | Cum | antec      |      |  |

Lorsque l'image est restaurée, cliquer sur « Reset Computer ».

| Clone Complete (1912)      |                 |  |  |  |  |  |
|----------------------------|-----------------|--|--|--|--|--|
| Clone Completed Successful | ly              |  |  |  |  |  |
| Ŭ.                         |                 |  |  |  |  |  |
|                            |                 |  |  |  |  |  |
| Carlinus                   | Read Consultant |  |  |  |  |  |
|                            | fieset Lomputer |  |  |  |  |  |